# 4K Ultra HD LCD Display

PS-840UD

### **Professional** series

## **Front View**

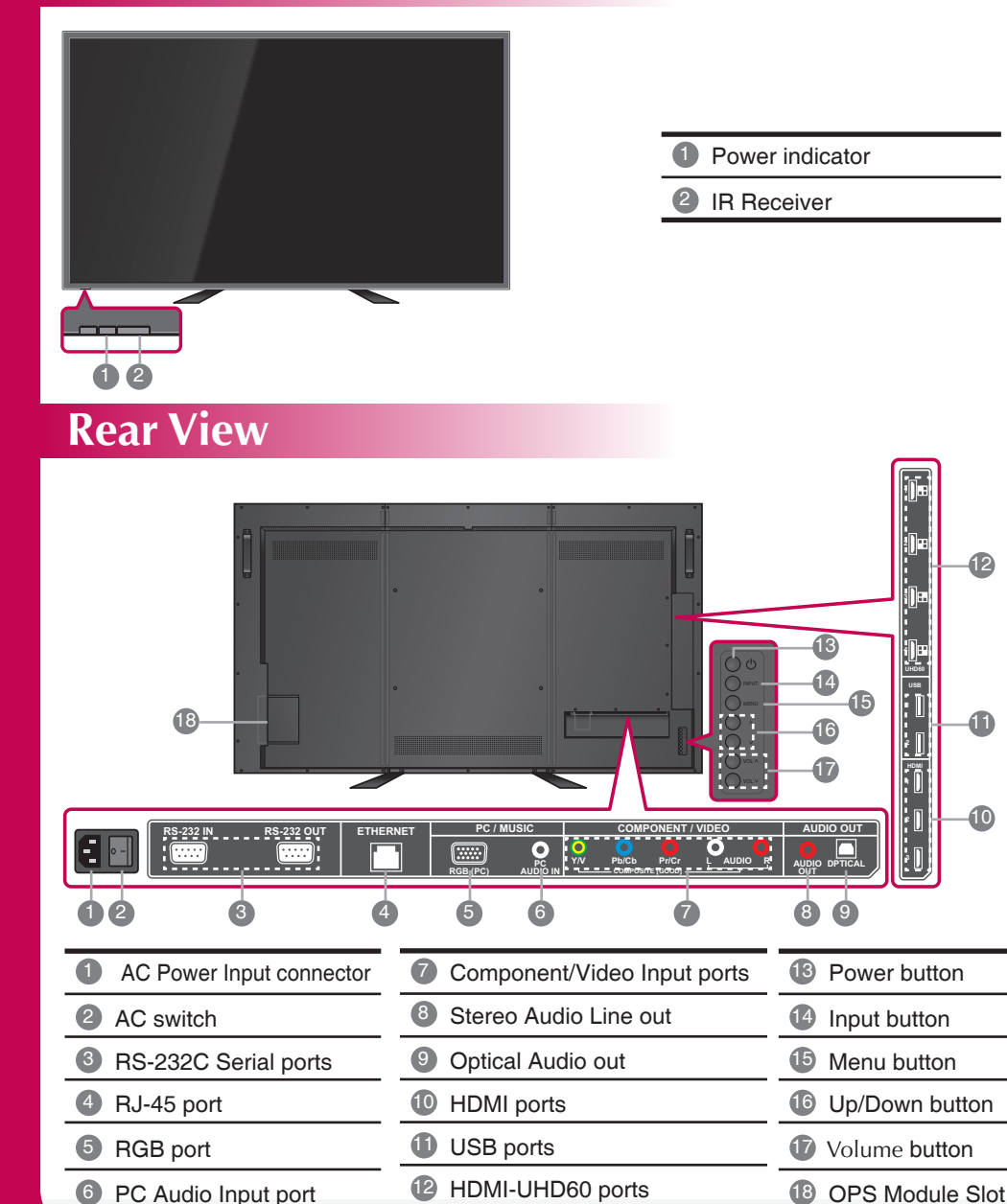

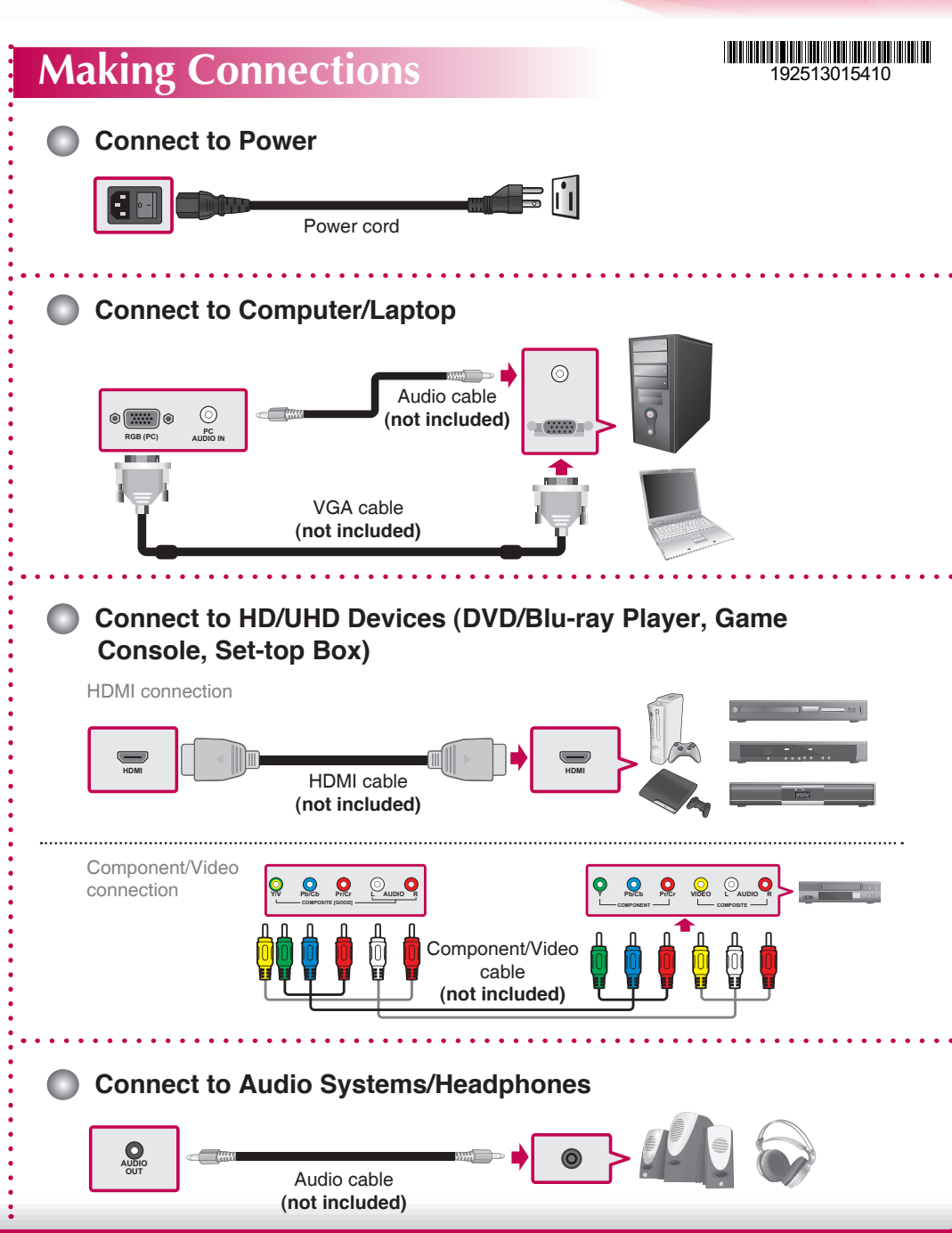

ProVérité

# 4K Ultra HD LCD Display

## **Daisy Chain Connection**

Connect the RS-232C cable as shown in the illustration.

\* The RS-232C protocol is used for communication between the PC and display. You can turn the display on/off or adjust the OSD menu from your PC.

RS-232C cable (not included)

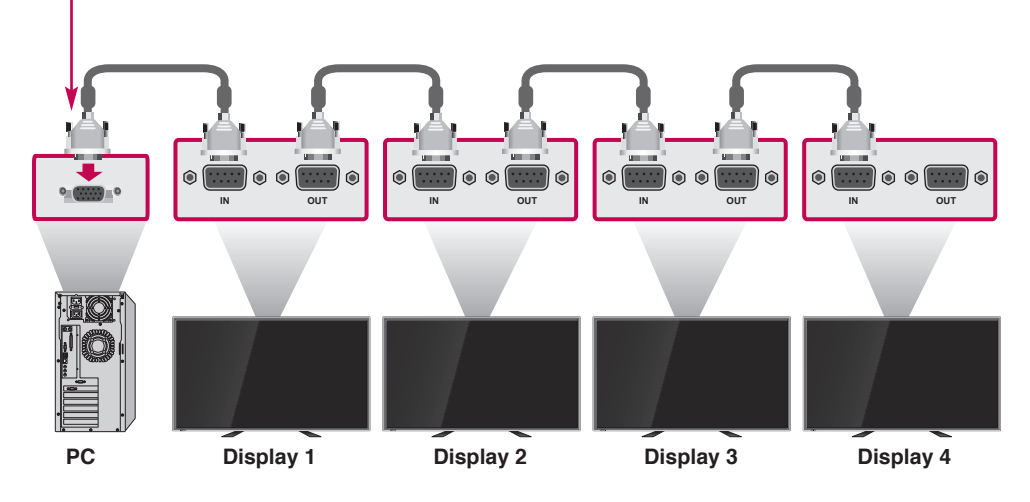

## **Stand Installation**

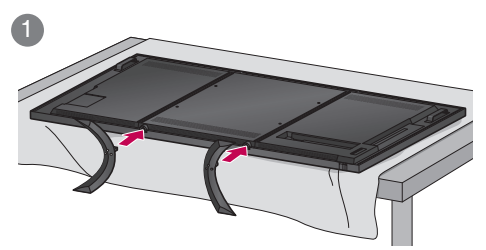

Place the display on a flat surface and attach the foot stand.

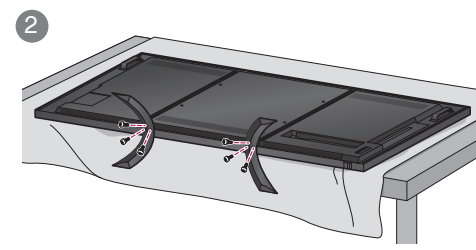

Secure the stand with the included screws.

### PS-840UD

## **Using Remote Control**

OK - Enter the submenu. · Confirm the selection. Multimedia Enter the multimedia mode. Input Switch the input source. Info Display the input information. Left • Decrease the values. • Change the options. Back -Return to the previous menu/screen. 2 / 3 Down Move downward on the selection. · Change selected item.

> Numbers (0~9, -) -Input the number.

#### Power

ProVérité

Turn the display on/off.

#### Wide

Change the display mode.

#### Audio Only

Only output audio from the display speaker.

**Professional** 

#### - Up

- Move upward on the selection.
- Change selected item.

#### Menu

Display OSD (on-screen display) menu.

180 Minutes

#### - Exit

Exit OSD menu.

#### Right

Increase the values.

- Enter the submenu.
- Change the options.

#### Mute

Mute the audio.

## **OSD** Menus

To change the settings on the OSD menu, use the buttons on the remote control or control panel.

| Input menu                | Picture menu                     | Audio menu                                                              | Setup menu                            | Wide menu                                                                                                    |
|---------------------------|----------------------------------|-------------------------------------------------------------------------|---------------------------------------|----------------------------------------------------------------------------------------------------|
|                           | Picture Mode Cinema<br>Gamma 2.2 | XinemaSound <sup>™</sup> 3D Off<br>XinemaSound <sup>™</sup> Leveler Off | CEI Settings<br>Menu Language English |                                                                                                    |
| <ul> <li>Video</li> </ul> | Backlight 85                     | Bass 8                                                                  | Power Indicator On                    | Normal                                                                                                    |
| Component                 | Contrast 80                      | Treble 7                                                                | Wired Control On                      | Wide                                                                                                    |
| HDMI-UHD60                | Brightness 50                    | Balance 2                                                               | Command Input OPS                     | Zoom                                                                                                    |
| HDMI-1                    | Color 60                         | Lip Sync 2                                                              | Set ID                                | Panoramic                                                                                                    |
| HDMI-2                    | Tint 0                           | Speaker Off                                                             | System Information                    | Sleen Timer menu                                                                                                    |
| HDMI-3                    | Sharpness — 8                    | Audio Only                                                              | Reset All Settings                    | Sleep Tiller Hellu                                                                                                    |
| OPS                       | Size & Position                  | Digital Audio Out Off                                                   |                                       | in the second second se |
| PC                        | Color Temperature                | Analog Audio Out Fixed                                                  | Ethernet menu                         |                                                                                                    |
|                           | Advanced Picture                 | Equalizer Settings                                                      |                                       | • Off                                                                                                    |
|                           | Reset Picture Mode               | Reset Audio Mode                                                        | 🛄× 🔳× 🌐                               | 30 Minutes                                                                                                    |
|                           |                                  |                                                                         | Manual Setup                          | 60 Minutes                                                                                                    |
|                           |                                  |                                                                         | r                                     | 90 Minutes                                                                                                    |
|                           |                                  |                                                                         |                                       | 120 Minutes                                                                                                    |